## Changement config wifi sur onduleur Symo ou Symo hybrid

- Ouvrir l'application solar.start
- Appuyer sur « Lancez l'installation »

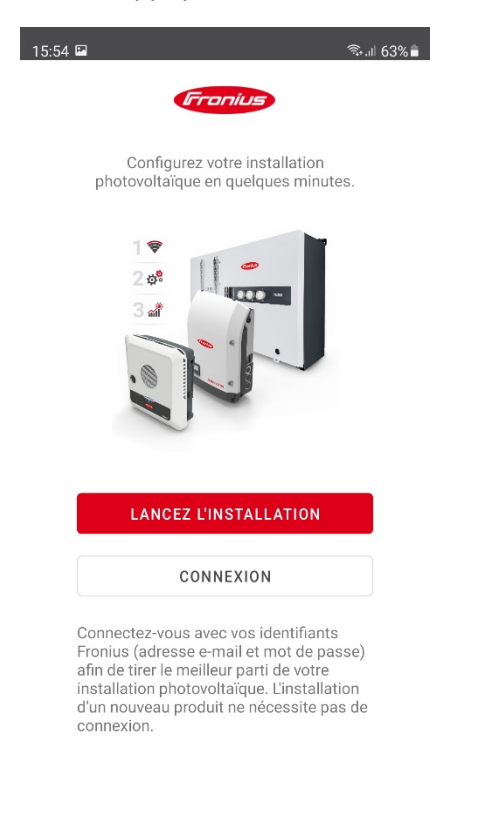

| Mentions lég | Confidentialité des données | Conditions g. |
|--------------|-----------------------------|---------------|
|--------------|-----------------------------|---------------|

| 111 | 0 | < |
|-----|---|---|
|     |   |   |

- Appuyer sur SnaplNverter

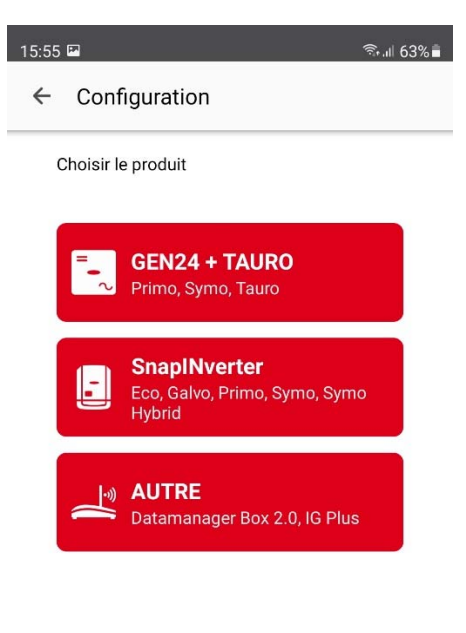

| ANNULEZ |   |   |  |
|---------|---|---|--|
| Ш       | 0 | < |  |

- Suivre les instructions de connexion

## - Appuyer sur « Réglage »

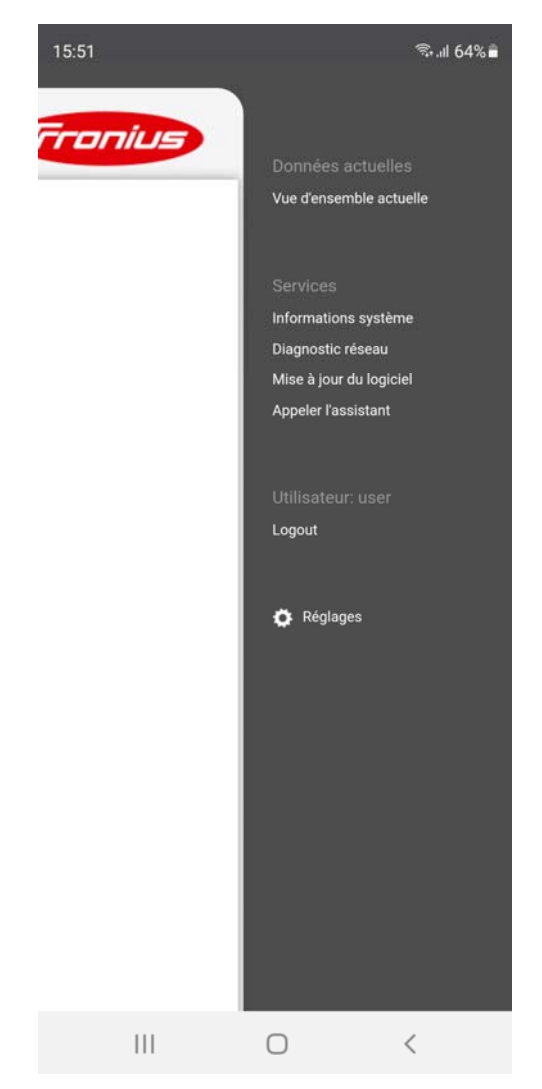

- Sélectionner l'onglet « Réseau »
- Ce logger sur « Admin »
- Mot de passe « admin123 »

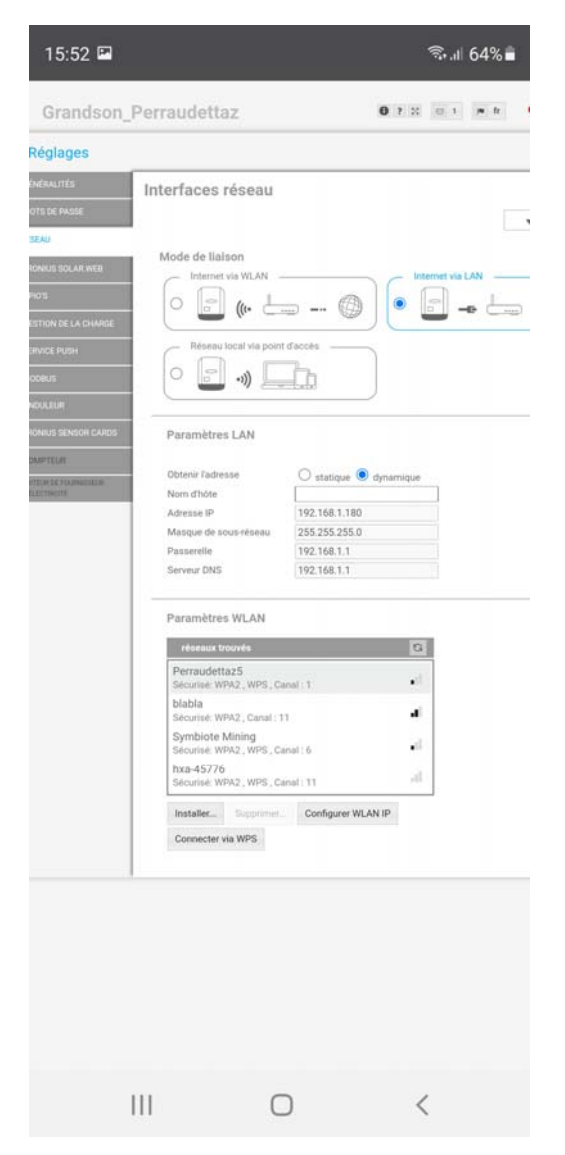

- Sélectionner le wifi voulu sur « Paramètre WLAN »
- Cliquer sur « Installer... »

- Saisir le mot de passe
- Appuyer sur « Enregistrer »

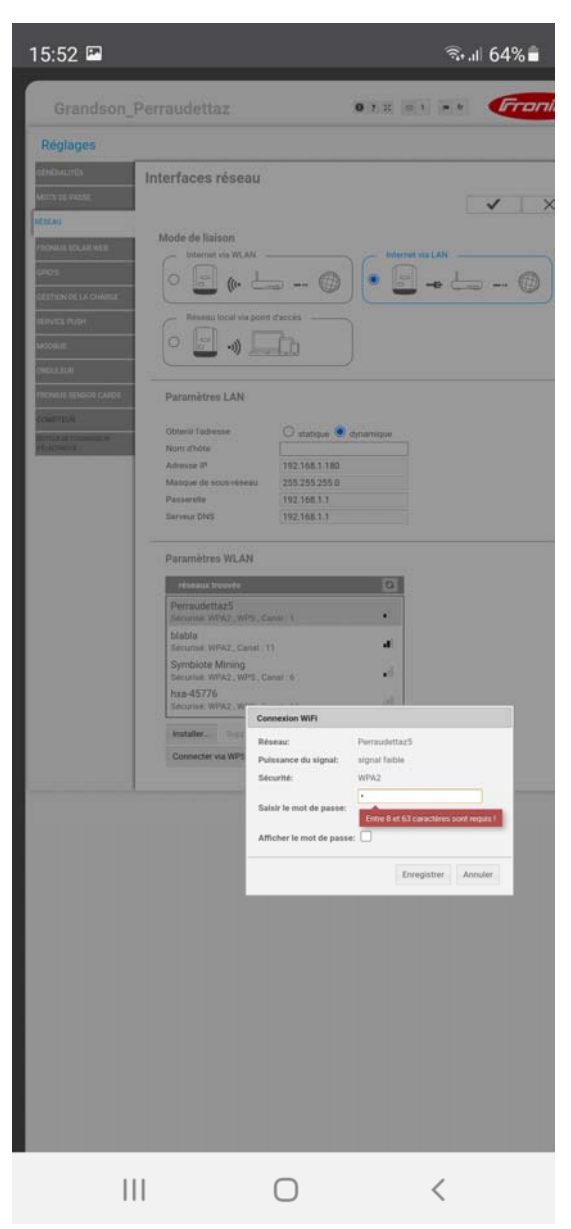

- Cliquer sur le « Vu » en haut à droite de la page avant de sortir
- Tester la connexion depuis Solarweb.com, les données